अंतिम अद्यतन तिथि: 15.05.2025

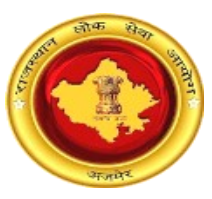

### राजस्थान लोक सेवा आयोग अजमेर, राजस्थान

#### ऑनलाइन उत्तर पुस्तिका डाऊनलोड करने के संबंध मे अभ्यर्थियों के लिए दिशा-निर्देश

अभ्यर्थी अपनी उत्तर पुस्तिका का डाउनलोड करने के लिए आयोग के पोर्टल के अंतर्गत Exam Links (<u>http://rpsc.rajasthan.gov.in/examlinks</u>) के अंतर्गत दिए गए लिंक को क्लिक करें। आयोग द्वारा निर्धारित प्रति उत्तर पुस्तिका शुल्क का भुगतान अभ्यर्थी दो माध्यम से कर सकते हैं।

# -----पैमेंट गेटवे के माध्यम से भुगतान-----

लॉगिन पृष्ठ- अभ्यर्थी दिये गये प्रारूप मे आवेदन क्रमांक, रोल नम्बर, जन्म दिनांक एवं कैप्चा कोड का इंद्राज करें तत्पश्च्यात अपने पंजीकृत कराये गये मोबाइल पर वन टाइम पासवर्ड (OTP) प्राप्त करने के लिए "Send OTP" बटन पर क्लिक करे।

|                | Answer Booklet Search Section             |
|----------------|-------------------------------------------|
|                | Help Document for Answer Booklet Download |
| Application ID | : xxxxxxxxxxxxxx                          |
| Roll Number    | : xxxxxxxx                                |
| Date Of Birth  | : dd/mm/yyyy                              |
| Enter Captcha  | : Enter Captcha Code                      |
| ОТР            | : Send OTP Enter OTP                      |
|                | Validate OTP & Submit Reset               |

अभ्यर्थी प्राप्त हुए पासवर्ड का इंद्राज करें। पासवर्ड की पुष्टि एवं लॉगिन करने के लिए "Validate OTP & Submit" बटन पर क्लिक करे।

|                | Re | esponse Sheet/Answer Booklet Search Page               |
|----------------|----|--------------------------------------------------------|
| Application ID | :  | XXXXXXXXXXXXXX                                         |
| Roll Number    | :  | хххххх                                                 |
| Date Of Birth  | :  | 📷 xx/xx/xxxx                                           |
| Enter Captcha  | :  | 123812                                                 |
| ОТР            | :  | Send OTP \$49324                                       |
|                |    | ✔ OTP has been successfully sent to your mobile xxxxxx |
|                |    | Validate OTP & Submit Reset                            |
|                |    |                                                        |

### अभ्यर्थी के उत्तर पुस्तिका से संबंधित विवरण पृष्ठ:-

| Candidate I  | Personal Details |                |                              |                         |            |          |
|--------------|------------------|----------------|------------------------------|-------------------------|------------|----------|
| Application  | ID               | XXXXXX         | xxxxxxxxxx                   |                         |            |          |
| Name         |                  | хххххх         | ****                         |                         |            |          |
| Father's Nar | ne               | XXXXX          | ****                         |                         |            |          |
| Roll Numbe   | r                | XXXXXX         | ****                         |                         |            |          |
| S. No.       | Paper Name       | Applied Status | Payment Status               | Payment Details         | Select All | Download |
| 1            | Paper 1          | Not Applied    | Not Paid                     | -                       |            | <u>.</u> |
| 2            | Paper 2          | Not Applied    | Not Paid                     | -                       |            | <u>.</u> |
|              |                  |                |                              |                         |            |          |
|              |                  | I Ple          | ease select papers and apply | to view Answer Booklet. |            |          |
|              |                  |                |                              |                         |            |          |
|              |                  |                | Apply Proceed for Pa         | ayment Back             |            |          |

उपरोक्त पेज पर आयोग द्वारा निर्धारित दिनांक से पूर्व अभ्यर्थी जिस भी प्रश्न-प्रत्र को डाउनलोड करना चाहता हो उसके समक्ष चैक बाक्स पर क्लिक करने के उपरान्त "Apply" बटन पर क्लिक करे। जिसके उपरान्त निम्नानुसार Applied Status में Applied लिखा प्रदर्शित होगा-

| S. No. | Paper Name | Applied Status | Payment Status | Payment Details | Select All | Download |
|--------|------------|----------------|----------------|-----------------|------------|----------|
| 1      | Paper 1    | Applied        | Not Paid       | -               | 0          | ±        |
| 2      | Paper 2    | Applied        | Not Paid       | -               | 8          | <u>.</u> |

आयोग द्वारा जांच उपरान्त निर्धारित दिनांक अवधि में भुगतान हेतु चैक बॉक्स प्रदर्शित होगा। अभ्यर्थी द्वारा उक्त पृष्ठ मे से जिस भी प्रश्न-प्रत्र का अवलोकन करना हो उसके समक्ष चैक बाक्स पर क्लिक करने के उपरान्त "Proceed for Payment" बटन पर क्लिक करें।

| S. No. | Paper Name | Applied Status | Payment Status | Payment Details | Select All | Download |
|--------|------------|----------------|----------------|-----------------|------------|----------|
| 1      | Paper 1    | Applied        | Not Paid       | -               |            | <u>.</u> |
| 2      | Paper 2    | Applied        | Not Paid       | -               |            | <u>.</u> |

अभ्यर्थी द्वारा किया जाने वाले ट्रांजेक्षन का विवरण पृष्ठ- अभ्यर्थी भुगतान करने हेतु "Make Payment" बटन पर क्लिक करें।

| Candidate Answer Booklet Transaction                                                                                                    | Details                                                                                                    |
|----------------------------------------------------------------------------------------------------|----------------------------------------------------------------------------------------------------|
| RPSC Transaction Number (Please Note down for Future Reference)                                                                                                    | 10088970                                                                                                    |
| Application ID                                                                                                    | 202328129513                                                                                                    |
| Number of Booklets                                                                                                    | 4                                                                                                    |
| Departmental Charges                                                                                                    | ₹                                                                                                    |
| Service Charges                                                                                                    | e-Mitra/RISL Charges as Applicable                                                                                                    |
| <ul> <li>Important Note:</li> <li>Please do not click on Back/Refresh Button during Transaction.</li> <li>After Clicking on Make payment Button, the candidates will be redirected on Rajasthan's Payment Platform (Emi option. After Successful payment, the Candidates will be redirected back to RPSC Portal.</li> <li>For Any reason, if the transaction gets failed, and the amount has been deducted, then it is advised to wait for 2 at Emitra/RPP Portal, then the amount will be refunded automatically in Bank Account/Wallet as per the rules appendix and the amount of the transaction of the rules appendix of the transaction of the transaction of the rules appendix of the transaction of the transaction of the transact</li></ul> | tra) Portal. The Candidates should choose suitable payment<br>days for the transaction to get verified. If the Status is failed<br>plicable. |
| Verify Transaction Make Payment Cancel Transaction                                                                                                    | n                                                                                                    |

भुगतान करने के लिए "Pay through Payment Gateway" बटन पर क्लिक करें।

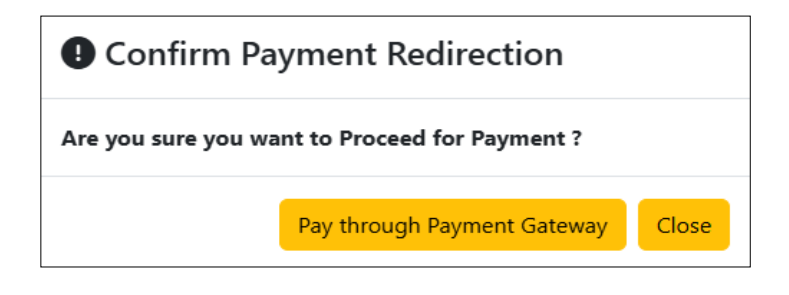

इसके पश्च्यात अभ्यर्थी भुगतान संबंधी पृष्ठ पर अग्रेषित होंगें। अभ्यर्थी बैंक तथा अन्य संम्बधित विवरण चुनने तथा भुगतान की कार्यवाही करने के पश्च्यात पुनः आयोग की वेबसाइट पर अग्रेषित होंगे। अभ्यर्थी "Transaction ID" प्राप्त कर "Close" बटन पर क्लिक करें।

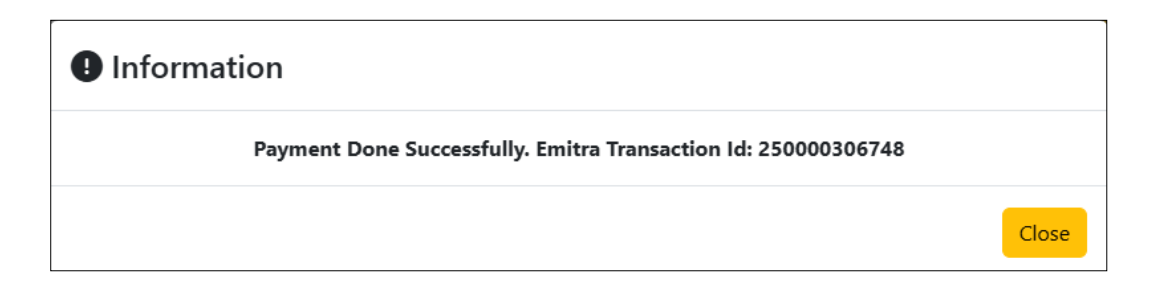

अभ्यर्थी द्वारा भुगतान किये गये प्रश्न-प्रत्र को डाउनलोड करने के लिए उसके समक्ष दिये गये "Download" बटन पर क्लिक करें।

| S. No. | Paper Name | Applied Status | Payment Status | Payment Details                                                                     | Select All | Download |
|--------|------------|----------------|----------------|-------------------------------------------------------------------------------------|------------|----------|
| 1      | Paper 1    | Applied        | Paid           | Emitra Transaction ID: <b>250000306748</b><br>Payment Mode - Emitra Payment Gateway | ø          | ÷        |
| 2      | Paper 2    | Applied        | Paid           | Emitra Transaction ID: <b>250000306748</b><br>Payment Mode - Emitra Payment Gateway | ø          | ÷        |

#### ----ई-मित्र कियोस्क के माध्यम से भुगतान---

अभ्यर्थी द्वारा अपने नजदीकी "E-Mitra Kiosk" पर जाकर भी भुगतान कर उत्तर पुस्तिका डाउनलोड कर सकते हैं। इस हेतु ई-मित्र कियोस्क द्वारा राजस्थान सिंगल साइन ऑन (SSO) के पोर्टल (<u>https://sso.rajasthan.gov.in</u>)

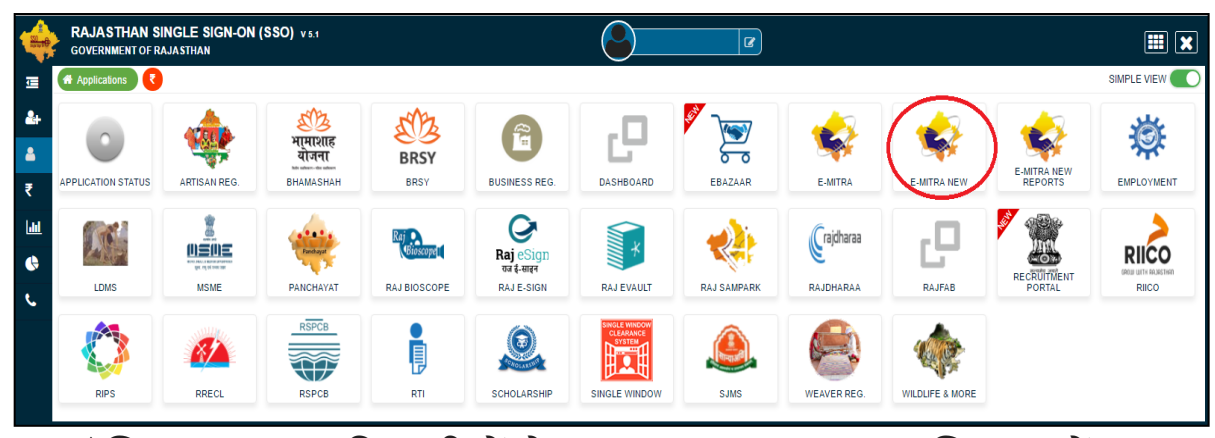

पर लॉगिन कर एप्स की सूची में से "E-Mitra New" एप पर क्लिक करें।

"E-Mitra New" एप पर क्लिक करने के पश्च्यात आप ई-मित्र की वेबसाइट पर अग्रेषित होंगे। बांई तरफ के मेन्यू में "Services" पर क्लिक करें तथा इसके अंतर्गत "Avail Service" पर क्लिक करें।

| 鐙 Home            | < | 脅 Dashboard                   | Q SEARCH                                                                            |
|-------------------|---|-------------------------------|-------------------------------------------------------------------------------------|
| Dashboard         |   |                               |                                                                                     |
| 2 Profile         | < | Dashboard Set as per priority |                                                                                     |
| nbox              | ¢ | Recent Log A Pay Bills        | 🌢 QuickPay 🗰 Message Board 🖈 Action request 🔹 ★ Favorite Service 🔹 ♦ Favorite Pages |
| © Services        | ¢ |                               |                                                                                     |
| 🖌 Tool Management | < |                               | Welcome to New Emitra                                                               |
|                   |   | ~                             | Guidelines for Ration Card Click Herel                                              |
|                   |   | i v                           | Please delete your browser history before logging in e-Mitra on regular basis!      |
|                   |   |                               | To Avail Any Service Go To Quick Pay or Avail Service in Service Menu.              |
|                   |   |                               |                                                                                     |
|                   |   |                               |                                                                                     |
|                   |   |                               |                                                                                     |

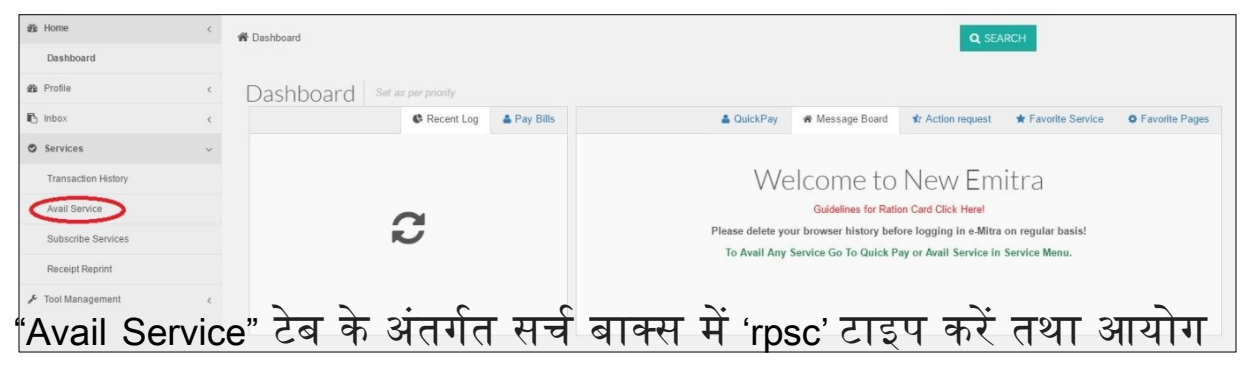

की उत्तर पुस्तिका सर्विस को सेलेक्ट करें। इसके पश्चात्त "Third Party Portal" पर जाने के लिए "OK" बटन पर क्लिक करें।

| Government of Ra<br>Department of Information Techn | jasthan (                                        | 0141-6450126, 0141-6450109     newemitin. helpdexk @ gmail.com     helpdexk emitra @ rajasthan.gov.in     utility emitra @ rajasthan.gov.in |       | Effective Governance<br>Better Citizen Services |
|-----------------------------------------------------|--------------------------------------------------|----------------------------------------------------------------------------------------------------|-------|-------------------------------------------------|
|                                                     | Helpline Numbers 🛓 Kiosk Service Guideline 🛓     |                                                                                                    | # 8 · | 🖈 🔛 LSP KIOSK ADMIN 👻 🛐                         |
| e& Home <<br>I∎ Inbox <                             | H Dashboard > Services > Avail Service > Utility |                                                                                                    |       |                                                 |
| C Financial <                                       | SERVICES Avail Service                           |                                                                                                    |       |                                                 |
| Services <                                          | 🕼 Avail Service                                  |                                                                                                    |       |                                                 |
| Citizen Registration                                | rpsc                                             | ٩                                                                                                    |       | Advance Search                                  |
| Incomplete Transactions                             | RPSC Answer Booklet                              |                                                                                                    |       |                                                 |
| Receipt Reprint                                     |                                                  |                                                                                                    |       |                                                 |
| Service Workflow                                    |                                                  |                                                                                                    |       |                                                 |
| Certificate Authentication                          |                                                  |                                                                                                    |       |                                                 |
| 👗 Avail Service <                                   |                                                  |                                                                                                    |       |                                                 |
| Utility                                             |                                                  |                                                                                                    |       |                                                 |
| Application                                         |                                                  |                                                                                                    |       |                                                 |

| Government of<br>Department of Information Te | Rajasthan<br>achnology & Communication                                                                                                    | 0141-6450126, 0141-6450109<br>newenita histopicak di genal com<br>Mitodesite contra El calcular por la uffite entra el calcular por la | Effective Governance<br>Better Charles Services |
|-----------------------------------------------|----------------------------------------------------------------------------------------------------|----------------------------------------------------------------------------------------------------|-------------------------------------------------|
| •                                             | Helpline Numbers 🕹 Kiosk                                                                                                    | Are you sure you want to redirect to Third Party Portal ?                                                                              | # 🔤 ★ 🔛 LSP KIOSK ADMIN 🗡 🔐                     |
| 482e Home                                     | Avail Services Avail Services Ava | Cancel                                                                                                    |                                                 |
| Inbox                                         |                                                                                                    |                                                                                                    |                                                 |
| Financial                                     |                                                                                                    |                                                                                                    |                                                 |
| Services                                      | < G Avail Service                                                                                                    |                                                                                                    | <                                               |
| Citizen Registration                          | RPSC Form Fill(आर पी एस सं                                                                                                    | फार्म भरें) Q                                                                                                    | Advance Search                                  |
| Incomplete Transactions                       |                                                                                                    |                                                                                                    |                                                 |
| Receipt Reprint                               |                                                                                                    |                                                                                                    |                                                 |
| Service Workflow                              | Search Result                                                                                                    |                                                                                                    |                                                 |
| Certificate Authentication                    |                                                                                                    |                                                                                                    |                                                 |
| Avail Service                                 | <                                                                                                    | Get Bill Details Reset                                                                                                    |                                                 |
| Utility                                       |                                                                                                    |                                                                                                    |                                                 |

ई-मित्र कियोस्क Utility के अंतर्गत RPSC विभाग की उत्तर पुस्तिका (Answer Booklet) सर्विस का चयन करके भी आयोग के पोर्टल पर अग्रेशित हो सकते हैं।

| Government of Department of Information 1 | ajasthan notogy & Communication thirdesk centre of najasthan gov in utility entities of najasthan gov in utility entities |
|-------------------------------------------|----------------------------------------------------------------------------------------------------|
|                                           | Helpline Numbers 🕹 Klosk Service Guideline 📥 💦 🙀 🙀                                                                                                    |
| da Home<br>da Profile                     |                                                                                                    |
| Services                                  | Image: Avail Service                                                                                                    |
| Transaction History                       | Free Search(Services) Q Advance Search                                                                                                    |
| Subscribe Services                        |                                                                                                    |
| Receipt Reprint                           | C Search Result                                                                                                    |
| Avail Application Services                | UTILITY • RAJASTHAN PUBLIC SERVICE COMMISSION (राजमधान जोक सेन RPSC Answer Booklet Service                                                                                                    |
| F Tool Management                         | Get Bill Details Reset                                                                                                    |

इसके पश्चात्त कियोस्क sso से आयोग के पोर्टल पर अग्रषित होंगे। यहाँ आयोग द्वारा दिए गए लिंक पर क्लिक करें।

| Exam  | Year :       |      | Exam Name :      |      |
|-------|--------------|------|------------------|------|
|       | Select Year  |      | Select Exam Name | •    |
|       |              |      |                  |      |
|       |              |      |                  |      |
| S.No. | Release Date | Exam | Title            | Lini |

कियोस्क निम्न दिये गये प्रारूप में अभ्यर्थी का आवेदन क्रमांक, रोल नम्बर, जन्म दिनांक एवं कैप्चा कोड का इंद्राज करें तत्पश्च्यात अपने पंजीकृत कराये गये मोबाइल पर वन टाइम पासवर्ड (OTP) प्राप्त करने के लिए "Send OTP" बटन पर क्लिक करे।

|                  |                                           | Back to Emitra |
|------------------|-------------------------------------------|----------------|
| F                | lesponse Sheet/Answer Booklet Search Page |                |
| Application ID : |                                           |                |
| Roll Number :    |                                           |                |
| Date Of Birth :  | <b>H</b>                                  |                |
| Enter Captcha :  | 884327                                    |                |
| OTP :            | Send OTP Enter OTP                        |                |
|                  | Validate OTP & Submit Reset               |                |

कियोस्क प्राप्त हुए отр का इंद्राज करें। отр की पुष्टि एवं लॉगिन करने के लिए "Validate OTP & Submit" बटन पर क्लिक करें।

| mitra |
|-------|
|       |
|       |
|       |
|       |
|       |
|       |
|       |
|       |
|       |

उपरोक्त पेज पर आयोग द्वारा निर्धारित दिनांक से पूर्व अभ्यर्थी जिस भी प्रश्न-प्रत्र को डाउनलोड करना चाहता हो उसके समक्ष चैक बाक्स पर क्लिक करने के उपरान्त "Apply" बटन पर क्लिक करे।

| Candidate Personal Details                             |            |                |                |                 |            |          |  |
|--------------------------------------------------------|------------|----------------|----------------|-----------------|------------|----------|--|
| Application ID XXXXXXXXXXXXXXXXXXXXXXXXXXXXXXXXXXX     |            |                |                |                 |            |          |  |
| Name xxxxxxxxxxxxxxxxxxxxxxxxxxxxxxxxxxxx              |            |                |                |                 |            |          |  |
| Father's Name XXXXXXXXXXXXXXXXXXXXXXXXXXXXXXXXXXXX     |            |                |                |                 |            |          |  |
| Roll Number XXXXXXXXXXXXXXXXXXXXXXXXXXXXXXXXXXXX       |            |                |                |                 |            |          |  |
| S. No.                                                 | Paper Name | Applied Status | Payment Status | Payment Details | Select All | Download |  |
| 1                                                      | Paper 1    | Not Applied    | Not Paid       | -               |            | <u>.</u> |  |
| 2                                                      | Paper 2    | Not Applied    | Not Paid       | -               |            | <u>.</u> |  |
|                                                        |            |                |                |                 |            |          |  |
| Please select papers and apply to view Answer Booklet. |            |                |                |                 |            |          |  |
|                                                        |            |                |                |                 |            |          |  |
| Apply Proceed for Payment Back                         |            |                |                |                 |            |          |  |

जिसके उपरान्त निम्नानुसार Applied Status में Applied लिखा आयेगाः-

| S. No. | Paper Name | Applied Status | Payment Status | Payment Details | Select All | Download |
|--------|------------|----------------|----------------|-----------------|------------|----------|
| 1      | Paper 1    | Applied        | Not Paid       | -               | 0          | <u>.</u> |
| 2      | Paper 2    | Applied        | Not Paid       | -               | 0          | <u>.</u> |

आयोग द्वारा जांच उपरान्त निर्धारित दिनांक अवधि में भुगतान हेतु चैक बॉक्स प्रदर्शित होगा। कियोस्क द्वारा अभ्यर्थी को जिस भी प्रश्न-पत्र का अवलोकन करना हो उसके समक्ष चैक बाक्स पर क्लिक करने के उपरान्त "Proceed for Payment" बटन पर क्लिक करें।

| S. No. | Paper Name | Applied Status | Payment Status | Payment Details | Select All | Download |
|--------|------------|----------------|----------------|-----------------|------------|----------|
| 1      | Paper 1    | Applied        | Not Paid       | -               |            | ±        |
| 2      | Paper 2    | Applied        | Not Paid       | -               |            | ±        |

कियोस्क भुगतान करने हेतु "Make Payment" बटन पर क्लिक करें

| Candidate Answer Booklet Transaction Details                                                                                                    |                                                                                                    |  |  |  |  |
|----------------------------------------------------------------------------------------------------|----------------------------------------------------------------------------------------------------|--|--|--|--|
| RPSC Transaction Number (Please Note down for Future Reference)                                                                                                    | 10088970                                                                                                    |  |  |  |  |
| Application ID                                                                                                    | 202328129513                                                                                                    |  |  |  |  |
| Number of Booklets                                                                                                    | 4                                                                                                    |  |  |  |  |
| Departmental Charges                                                                                                    | र                                                                                                    |  |  |  |  |
| Service Charges                                                                                                    | e-Mitra/RISL Charges as Applicable                                                                                                    |  |  |  |  |
| Important Note:     Please do not click on Back/Refresh Button during Transaction                                                                                                    |                                                                                                    |  |  |  |  |
| <ul> <li>After Clicking on Make payment Button, the candidates will be redirected on Rajasthan' option. After Successful payment, the Candidates will be redirected back to RPSC Portal</li> <li>For Any reason, If the transaction gets failed, and the amount has been deducted, then at Emitra/RPP Portal, then the amount will be refunded automatically in Bank Account/V</li> </ul> | 's Payment Platform (Emitra) Portal. The Candidates should choose suitable payment<br>,<br>it is advised to wait for 2 days for the transaction to get verified. If the Status is failed<br>Wallet as per the rules applicable. |  |  |  |  |

भुगतान करने के लिए "Pay through E-Mitra" बटन पर क्लिक करें ।

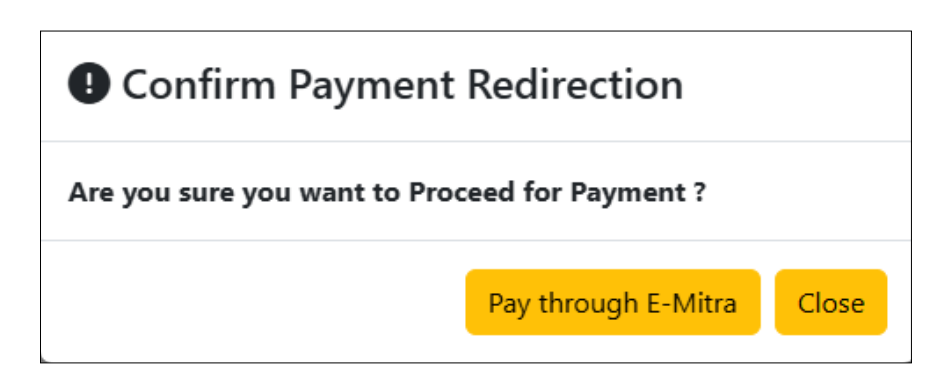

इसके पश्च्यात ई-मित्र कियोस्क द्वारा सफलतापूर्वक भुगतान होने पर अभ्यर्थी अपने भुगतान की "Transaction ID" प्राप्त करें तथा "Close" बटन पर क्लिक करें।

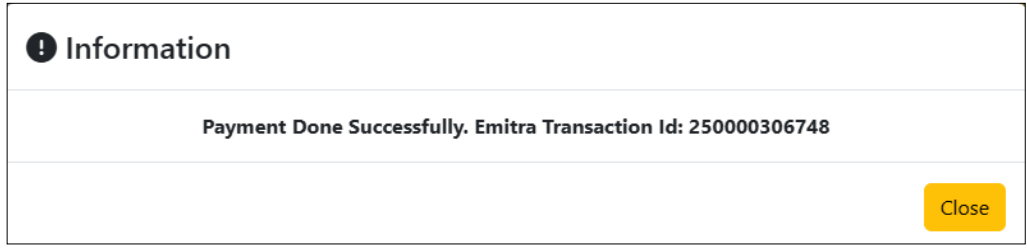

## अभ्यर्थी द्वारा भुगतान किये गये प्रश्न-पत्र को डाउनलोड करने के लिए उसके समक्ष दिये गये "Download" बटन पर क्लिक करें।

| S. No. | Paper Name | Applied Status | Payment Status | Payment Details                                                                     | Select All | Download |
|--------|------------|----------------|----------------|-------------------------------------------------------------------------------------|------------|----------|
| 1      | Paper 1    | Applied        | Paid           | Emitra Transaction ID: <b>250000306748</b><br>Payment Mode - Emitra Payment Gateway | O          | Ł        |
| 2      | Paper 2    | Applied        | Paid           | Emitra Transaction ID: <b>250000306748</b><br>Payment Mode - Emitra Payment Gateway | ø          | Ł        |

नोटः- अभ्यर्थी किसी भी प्रकार की समस्या हेतु आयोग के पोर्टल (<u>http://rpsc.rajasthan.gov.in</u>) पर "Contact Us" में उपलब्ध दूरभाष नम्बर अथवा आयोग के ग्रीवांस पोर्टल के माध्यम से सम्पर्क कर सकते हैं।